## 金笛 RJ45 网口 MODEM 池使用操作说明书

- 一. 查找金笛 RJ45 网口 MODEM 池的 IP 地址
- 打开 jindi upgrade.exe
- 点击 Server
- 选择 Search all device
- 察看 IP Address 选项下面就是 modem 池的默认 IP 地址
- 修改 IP 地址(注意此处 IP 地址需要填您当前网络的 IP 地址)
- 点击 Temporary change IP address
- 添加 IP 修改完成。
- 二. 金笛 RJ45 网口 MODEM 池驱动程序安装
- 在 Windows2000、Windows NT 4.0 下开始进行驱动程序的安装:
- 运行金笛 RJ45 MODEM 池.exe

| Setup |                                                   | ×  |
|-------|---------------------------------------------------|----|
| ?     | This will install IPS20x. Do you wish to continue | 97 |
|       | <u></u>                                           |    |

2. 点击 <是>,开始对终端服务器的安装 .

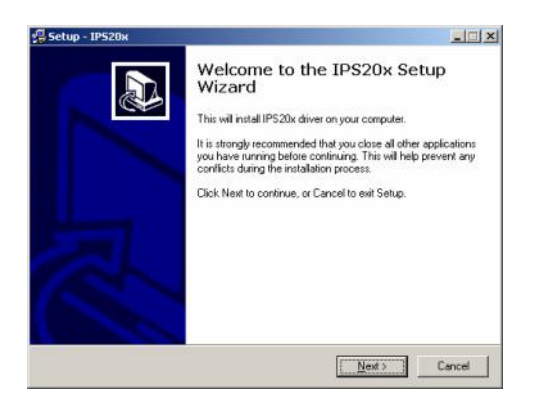

3. 点击 <Next>

北京春笛信息技术有限公司

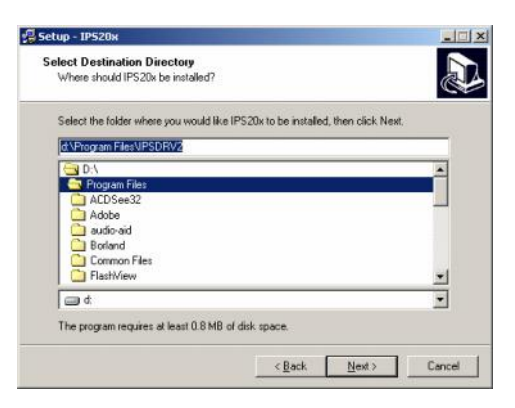

您可根据需要选择安装的目标目录位置,或使用安装程序默认的安装目录

4. 点击 <Next>

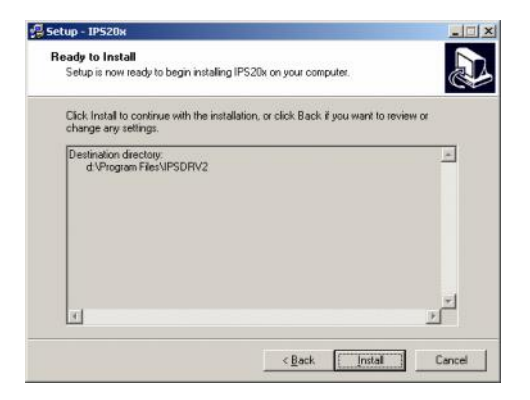

## 5.再点击《Install》

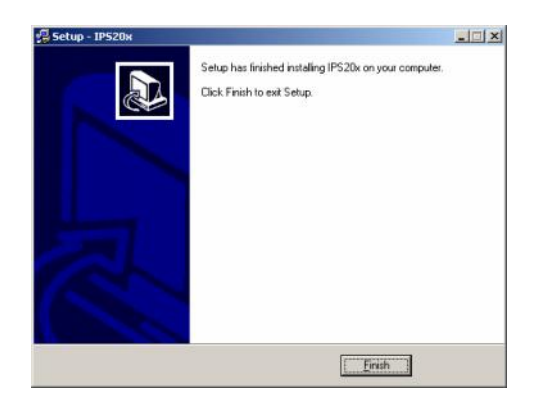

6.再点击《Finish》安装完成

安装完成之后,开始对终端服务器进行配置.

北京春笛信息技术有限公司

1.点击<我的电脑>中的<控制面板>并双击 IPS 20X Administrator 后出现如图所示:

| COM Port | Device IP       | Port | Report | Alive | Share | • | Map   |
|----------|-----------------|------|--------|-------|-------|---|-------|
| COM4     | 111.111.111.201 | 1    | IMD    | 0     | NO    |   | Unmap |
| J COM5   | 111.111.111.201 | 2    | IMD    | 0     | NO    |   |       |
| COM6     | 111.111.111.201 | 3    | IMD    | 0     | NO    |   |       |
| COM7     | 111.111.111.201 | 4    | IMD    | 0     | NO    |   | Save  |
| COM8     | 111.111.111.201 | 5    | IMD    | 0     | NO    |   |       |
| COM9     | 111.111.111.201 | 6    | IMD    | 0     | NO    |   | Exit  |
| COM10    | 111.111.111.201 | 7    | IMD    | 0     | NO    |   |       |
| COM11    | 111.111.111.201 | 8    | IMD    | 0     | NO    |   | (TEN  |
| COM12    |                 |      |        |       |       |   | ((0)  |
| J COM13  |                 |      |        |       |       |   |       |
| COM14    |                 |      |        |       |       |   |       |
| J COM15  |                 |      |        |       |       |   |       |
| COM16    |                 |      |        |       |       |   |       |
| JCOM17   |                 |      |        |       |       | - |       |

2.双击所对应的 COM 端口.并且配置相对应的 IP 地址即可(也可以一次全部配置所有 COM 端口和 IP 地址)

| COM port          | COM4            | <u>D</u> K |
|-------------------|-----------------|------------|
| evice IP address: | 111.111.111.201 | Çancel     |
| Device Port       | 1               |            |
| KeepAlive:        | [300]           |            |
| Status Report     | Immediately     |            |
| Shareable:        | Г               |            |

DevicePort 选择 1-8

Keealive 选择 0

3.都设置完毕后点击 OK 即可。

三。在运行里面敲入 telnet (您所输入的 IP 地址)

敲入密码进入控制菜单后在服务器选项中将以太网 IP 地址改为(您以上所输入的 IP 地址)

然后再选择保存当前设置即可。

四。当完成以上操作后,您就直接可以打开超级终端或您自己的程序来对金笛 RJ45 网口 MODEM 池进行操作。

金笛短信网

专业经营 WAVECOM/SIEMENS GSM/GPRS/CDMA 产品

WAVECOM 产品销售热线: 010-82356576

网址: http://www.sendsms.cn

北京春笛信息技术有限公司